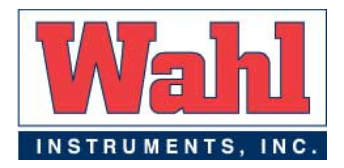

# TM630 and TM630A

# Pocket Thermocouple and RTD Thermometer

**User Manual** 

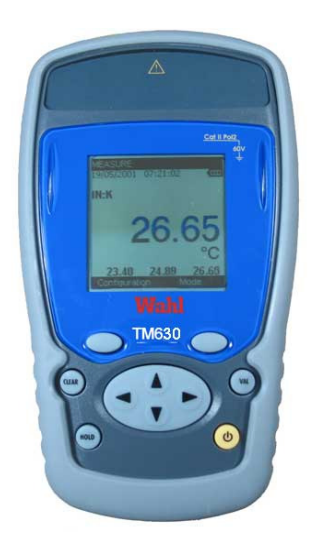

WD1021 Rev F 04/08/15 ТМ630

# Acknowledgements

Thank you for choosing this Wahl Instruments high accuracy measuring instrument. Wahl has been providing high quality, high accuracy measuring instruments for over 50 years.

Because of this, we are able to continue our policy of continuous innovation, which has served our customers so well for the last 50 years. Wahl Instruments encourages your comments and would willingly accept any suggestions from you to help us to perfect our know-how and improve our future products

# LIMITED GUARANTEE LIMITED LIABILITY

Manufacturer warrants the TM630 Thermometer and RTD Thermometer to be free from defects in material or workmanship under normal use and service for a period of 12 months from date of purchase. The Manufacturer agrees to repair or replace any product, which upon examination is revealed to have been defective due to faulty workmanship or material if returned to our factory, transportation charges prepaid, within the above stated warranty period. This warranty is in lieu of all other warranties, expressed or implied and of all obligations or liabilities on its part for damages including but not limited to consequential damages, following the use or misuse of instruments sold by the Manufacturer. No agent is authorized to assume for Manufacturer any liability except as set forth above.

# **Unpacking Contents**

The TM630 (all references to the TM630 also include the TM630A unless otherwise indicated) was checked mechanically and electrically prior to shipment. The necessary precautions have been taken to ensure it reaches the user without being damaged.

Nonetheless, it is wise to make a quick check to detect any damage, which may have occurred during transport. If this is the case, inform the carrier immediately thereof.

The standard accessories are the following:

- This user's quide
- 4 AA batteries (1.5V). ٠
- Wrist strap.
- Rubber boot

# WARRANTY & CALIBRATION **REGISTRATION** at www.palmerwahl.com/register

Registration is fast and easy. In about a minute you can have your product automatically registered for Warranty Protection and our Calibration Reminder service. Let Palmer Wahl help you protect your investment, and maintain product accuracy and compliance with ISO and other quality standards. **Questions? Call Customer Service** 

at 1-800-421-2853 or 828-658-3131.

Or email: register@palmerwahl.com

If service or re-certification of your instrument is needed, please contact us via phone, fax or e-mail, for a Return Material Authorization (RMA) number.

If the unit is to be returned, it is preferable to use the original packaging and return with transportation charges prepaid.

> Wahl Instruments, Inc. 234 Old Weaverville Road Asheville, NC 28804 USA

Phone: 800.421.2853 828.658.3131 Fax: 828.658.0728 e-mail:rma@palmerwahl.com website:www.palmerwahl.com

# TM630

Contents

- General Α.
- Introduction A.1
- A.2 Parts A.3
- Safety Compliance with safety standards A.3.1
- A.3.2 Environmental conditions
- A.3.3 Worn devices
- Device destruction procedure A 3 4
- A.3.5 Instructions
- A.3.6 Making measurements
- Defects and abnormal stresses A.3.7
- A.3.8 Definitions
- Maintenance A.4

в.

- Using the instrument B.1.1 The keyboard
- B.1.2 The measuring and simulation terminals
- The USB connector
- B.1.3 B.1.4
- The screen
- B.1.5 Getting started (after power-up)
- B.1.6 Main characteristics
- Mode Programming C
  - C.1.1 Voltage or temperature measurement by thermocouple
  - C.1.2 Resistance or temperature measurement using resistive sensors
- D. Related Functions
- D.1 Scaling
- D.2 Differential measurements
- D.3 Calibrated sensors
- Storage of acquisitions in progress. D.4
- E. Parameter settings
- E.1 Contrast adjustment F.2
- Date and time setting "Preferences" setting. E.3
- E.3.1 Filtering setting.
- F. 3.2 Display resolution setting.
- E.3.3 Lighting duration setting.
- F. 3.4 "Key beeping" setting.
- E.3.5 Language setting
- Temperature unit setting E.3.6
- "Maintenance" menu E.4
- E.4.1 Adjustment from the Maintenance menu
- E.5 "About the instrument" menu
- Software Update F. G
- Technical specifications G.1 Measurement Function
- G.1.1 Constant voltage
  - Temperature per thermocouple. G.1.2
  - G.1.3 Resistance
  - G.1.4 Temperature by resistive sensors.

5

5

5

5

5

6

6

3

# A. GENERAL

#### A.1 Introduction

The TM630 is a portable resistive sensor temperature tester (compliant with EC standards). It is especially designed for calibration and maintenance. It makes it possible to measure and to simulate temperatures both on site as well as in a laboratory.

The TM630 features a large number of related functions which extend its range of application:

- Storage of acquisitions and display in the form of tables or trend curves.
- Use of calibrated sensors with their coefficients of correction

A range of improvements facilitates its operation:

- Rapid access to all functions.
- Intuitive user interface.
- 160x160 graphic display
- Connection via 4 mm safety plugs or a miniature flat plug.
- Power supply via 4 AA batteries or rechargeable batteries with internal charger (Option).

The device is housed in an ABS case with a rubber boot.

A.2 Parts

General characteristics:

- Portable device powered by 4 AA batteries (pack of Ni-MH storage batteries, 1.7 Ah optional).
- Hand strap for carrying and use on-site
- Graphic liquid crystal display: 160 x 160 pixels.
- Choice of language used for messages and programming of functions, gauges and parameters via 6-key keyboard + 1 navigator.
- Backlit display accessible via a keyboard key, with the possibility of automatic black-out after a specific programmable period of inactivity.
- Appearance: ABS case (elastomer-sheathed).
- Dimensions: 6.18 x 3.35 x 1.77 inches (157 x 85 x 45 mm) (without rubber boot).
- Weight: 10.8 oz. (306 g) without rubber boot.
- IP54 rating in compliance with standard EN 60529

#### Accessories:

| I | Part No. | Name                                                                 |
|---|----------|----------------------------------------------------------------------|
| ľ | 12436-01 | Rechargeable battery pack with charger                               |
| I | 12436-04 | 4 pin RTD connector (mating plug) for TM612 and TM630 (and TC622)    |
| I | 12436-05 | Carrying Case, hard plastic                                          |
| I | 12436-06 | Rubber boot (replacement)                                            |
| I | 12436-07 | Cable, USB2.0A to Mini USB Type B, 5pin, 6 ft. length                |
| I | 12436-32 | 4 pin RTD connector (mating plug) for TM612A and TM630A (and TC622A) |

A.3 Safety

# A.3.1 Compliance with safety standards

The device complies with the applicable standards in force on the subject of electrical safety (EN 61010) as well as on the electromagnetic compatibility of the electrical measuring instruments (EMC: EN61326).

These instructions for use contain information and warnings which must be observed by the user to protect the latter against the dangers of electricity, to ensure the safe operation of the device and to protect it against any mishandling which could damage or compromise the safety of use of the device.

TM630

#### A.3.2 Environmental conditions

In accordance with publication CEI 359: operating category I. Range of application of standards from 0 to 2,200 m. Reference temperature range:  $23^{\circ} \pm 5^{\circ}$ C, relative humidity: 45 % to 75 %. Nominal operating range:  $-10^{\circ}$ C to  $+55^{\circ}$ C, relative humidity: 20 % to 80 % non-condensing. Operating range limit:  $-15^{\circ}$ C to  $+55^{\circ}$ C, relative humidity: 10 % to 80 % (70 % at 55^{\circ}C). Storage and transport temperature range limit:  $-30^{\circ}$ C to  $+60^{\circ}$ C (without the batteries).

#### A.3.3 Worn devices

Worn electrical devices can pollute the environment. We recommend you refrain from disposing of this device in an ordinary waste bin, but rather that you use the recycling circuits available locally.

#### A.3.4 Device destruction procedure

Opening the device: unscrew the screw on the battery compartment, followed by the 5 screws securing the 2 shells.

Separate the 2 shells. Separate the PCB from the upper shell.

With regard to the batteries, you will find them in the battery compartment (see commissioning chapter).

In the case of the pack of batteries, there are 2 contaminants: NI-MH (Nickel-Metal Hydride) batteries and a PCB. Separate these 2 items.

#### A.3.5 Instructions

The device was designed to operate safely if the instructions provided in the accompanying documents are followed. Any other use may jeopardize the safety of the operator. Any use other than those specified in the instructions is therefore dangerous and forbidden.

### A.3.6 Making measurements

The measuring leads and wires must be in good condition and must be replaced if their insulation appears faulty (insulating material cut, burned, etc).

Never exceed the protection value limits indicated in the specifications.

Before changing function, disconnect the measuring wires from the external circuit. When voltage measurements are being made, even weak ones, keep in mind that the circuits may contain a dangerous voltage for the operator when referenced to ground.

Do not make any measurements when the device is linked up to another device using the USB link or when the batteries are being charged.

# A.3.7 Defects and abnormal stresses

If you believe the device's protection may have been compromised, switch off the device and prevent it from being switched back on unexpectedly.

The protection may be impaired in the following cases, for example:

- The device is visibly worn.
- $\checkmark$  The device is no longer able to make precise measurements.
- $\checkmark$  The device was stored in unfavorable conditions.
- $\checkmark$  The device has undergone severe stresses during transport.

6

### A.3.8 Definitions

# A.3.8.1 Definition of the category and degree of pollution

CAT II 60V:

This notion of categories determines the maximum voltage which can be applied to the measuring inputs (it is also referred to as the over voltage category). For the TM630, the ceiling over voltage is (DC or AC)

POL 2°:

The notion of pollution determines the clearance between circuits. Degree 2 authorizes temporary conductivity caused by condensation.

# A.3.8.2 Table of symbols used

| Symbol            | Name                                                                                  |
|-------------------|---------------------------------------------------------------------------------------|
| $\mathbf{\nabla}$ | Attention: see the accompanying documents                                             |
| Ŧ                 | Earth                                                                                 |
| CE                | Compliant with the European Union directives                                          |
|                   | Category II, Pollution 2.<br>Maximum common mode voltage compared with the ground=60V |

### A.4 Maintenance

The device must always be repositioned in accordance with the instructions provided herein. Any incomplete or incorrect assembly could compromise the safety of the operator.

The authority responsible must regularly ensure that all safety-related items are not worn and ensure all the preventive maintenance operations required are performed.

Before opening the device for any maintenance operations, you must make sure that all the wires are disconnected from the appliance.

All adjustments, maintenance and repair work on the open device must be avoided as much as possible and, when these are indispensable, they must be performed by qualified staff, who are well aware of the risks involved.

# TM630

### B. USING THE INSTRUMENT

In order to use the device in a safe manner, all operators must read the paragraph on safety carefully, along with the paragraph below.

#### B.1 Power-up

The device is delivered with 4 AA batteries of 1.5V each. To install the batteries into the compartment, unscrew the battery compartment screw on the back of the unit. Observe the polarity: an incorrect battery positioning could damage the device. The correct polarity is indicated inside the compartment. Once the batteries are in place, screw the cover back on. The figure below illustrates how to open the battery compartment as well as the correct positioning of each battery.

To turn the unit ON, press the ON/OFF key until the first "Checking EEPROM" screen comes up. (This may require pressing and holding the key for up to 5 seconds.)

To turn the unit OFF, press the ON/OFF key until the "Instrument in power off mode" screen comes up. *Please note:* instruments, whose serial number ends in "B", will not retain the time and date when powered off. If time and date need to be retained, the unit can be put in standby mode.

To enter standby mode, press both the HOLD and ON/OFF buttons until the screen displays "Instrument in standby mode".

To return to normal operating mode from standby mode, press the ON/OFF key until the original screen comes up. Please allow a minimum of 10 seconds between going into standby mode and returning from it.

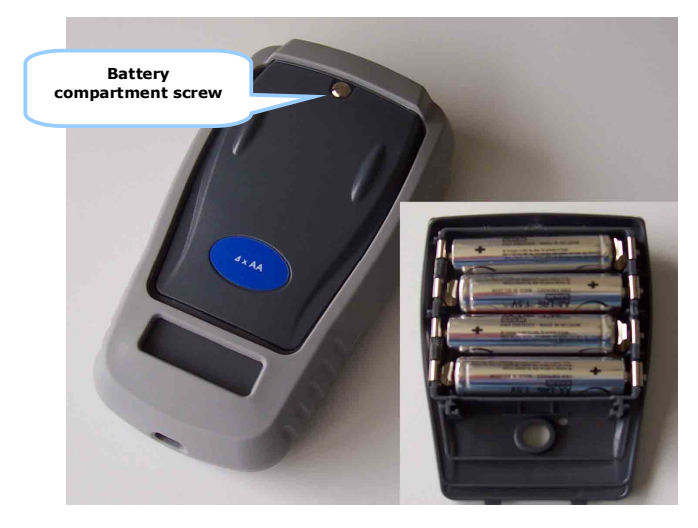

# B.1.1 The keyboard

The keyboard features:

8

- 2 function keys (F1 and F2) for the selection of the various menus displayed on the screen.
- The navigator, consisting of 4 arrows (up (↑), down (↓), right (→), left (⇐)
- A clear key (CLEAR).
- A device on/off and backlighting on/off key (ON/OFF).

Press briefly to start the device. During operation, press briefly to turn the backlight on or off. Press it longer for 2 seconds to turn off the device.

- A validation key (VAL).
- A HOLD key allows you to suspend a process temporarily (when pressed briefly).

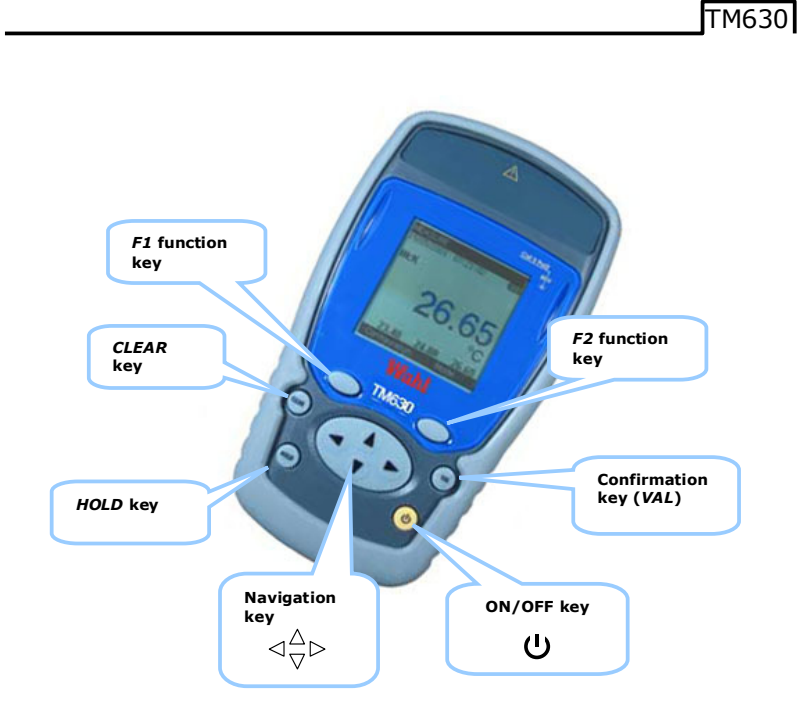

# B.1.2 The measuring and simulation terminals

The TM630 is fitted with a miniature flat plug for thermocouples and a 4-point circular connector for RTD probes.

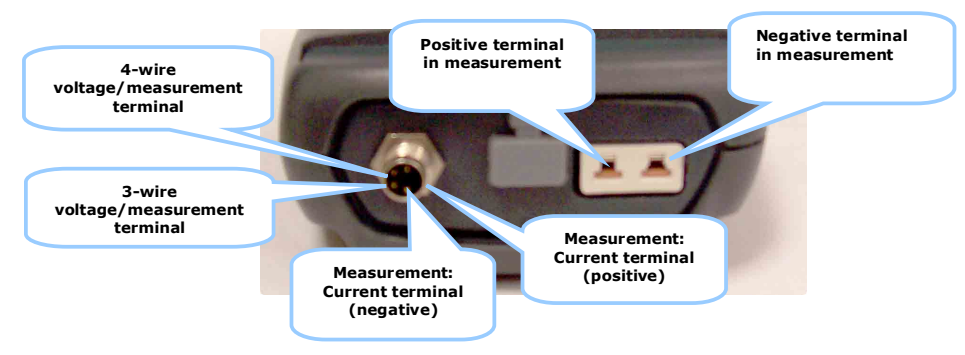

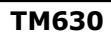

TM630 Connections

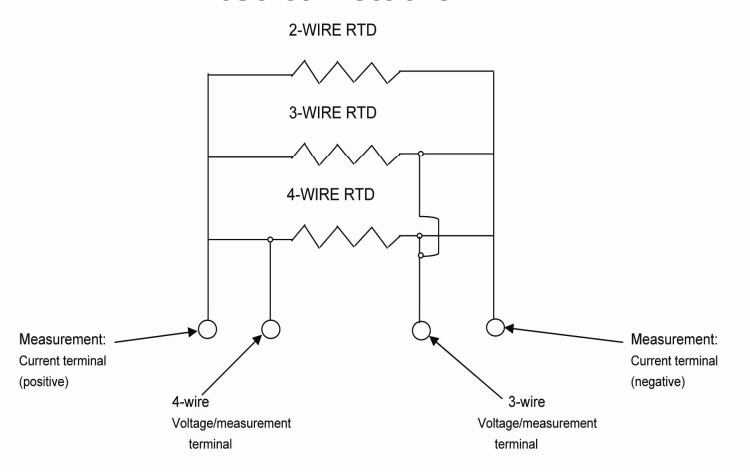

# **Connections Using Banana Connectors**

2-WIRE RTD

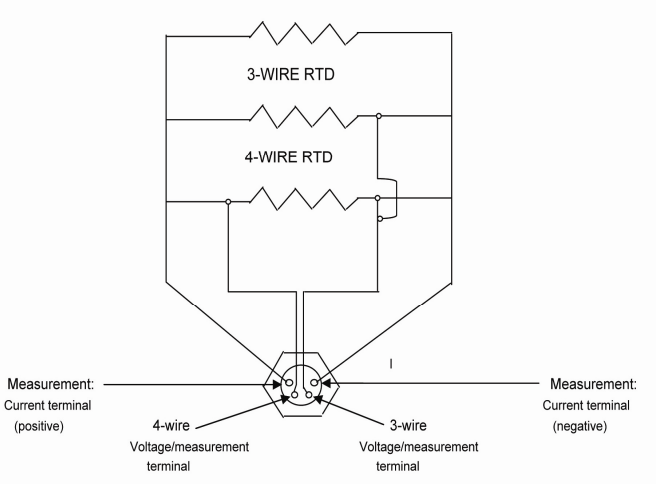

Connections using Circular Connector at Top of Meter

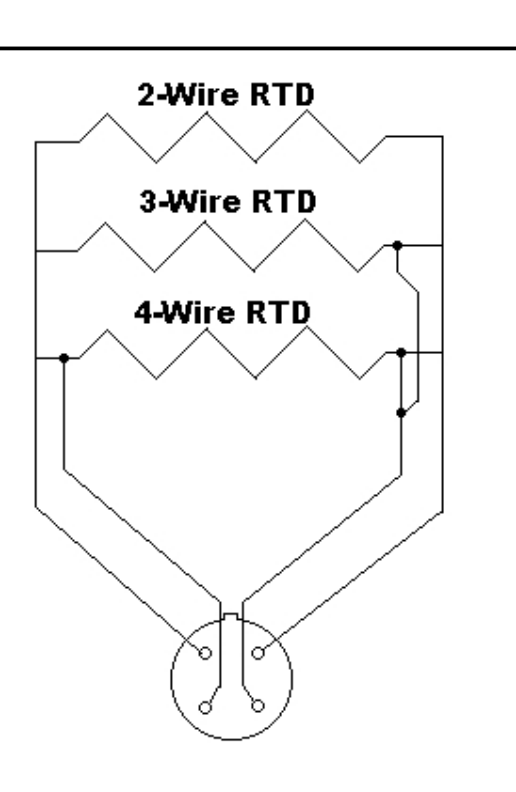

# TM630A Connector

# TM630

B.1.4

TM630

# B.1.3 The USB connector

The TM630 is fitted with a USB connector (mini B) intended for uploading new software versions and device adjustment.

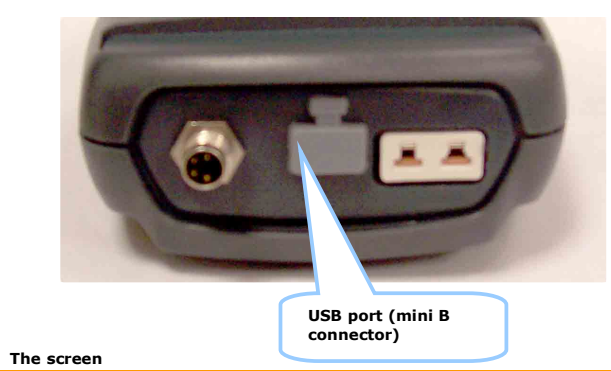

The TM630 is fitted with a graphic LCD display with back-lighting. The display resolution is 160 x 160 pixels. In normal operating conditions, the display is divided up into seven horizontal fields:

- The 1<sup>st</sup> field indicates the operating mode (Measurement).
- The 2<sup>nd</sup> field indicates the date, time and battery charge.
- The 3<sup>rd</sup> field is reserved for icons indicating the operating mode (related functions: Scaling, filtering, etc).
- The 4<sup>th</sup> field indicates the operating mode, the gauge and certain related functions.
- The 5<sup>th</sup> field indicates the value of the measurement or of the emission. These values are expressed in mV, °C, °F or as a %.
- The 6<sup>th</sup> field indicates (in measurement mode) the minimum, average and maximum values of the measurement.
- Lastly, the 7<sup>th</sup> field indicates the functionality of keys F1 and F2.

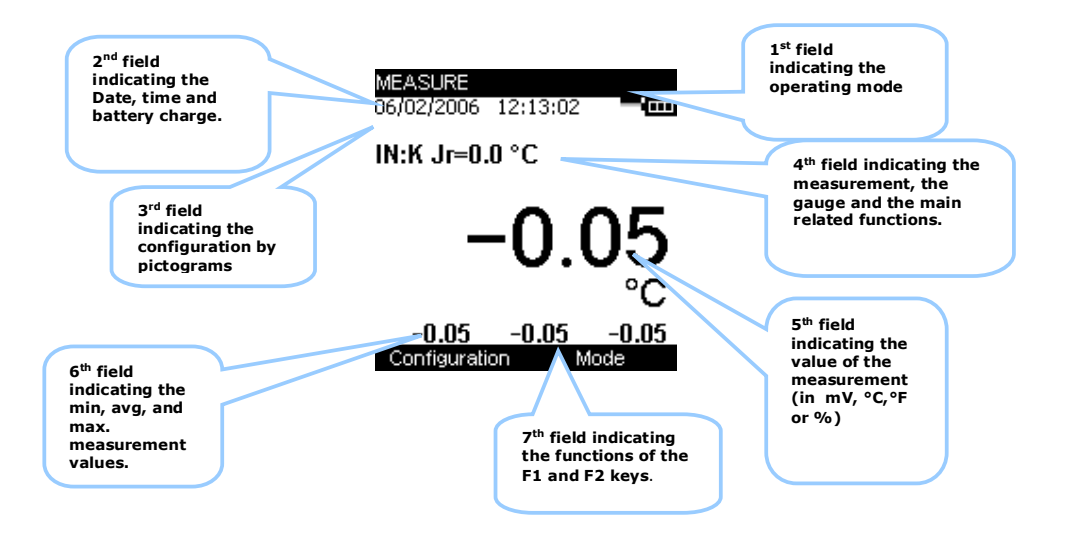

| т | R.A | 670  |  |
|---|-----|------|--|
|   | IVI | 0.50 |  |
| - |     |      |  |

The table below provides a definition of each pictogram displayed on the screen:

| Symbol       | Description                                                                                                    |
|--------------|----------------------------------------------------------------------------------------------------|
|              | Scaling                                                                                                    |
| 04           | On hold                                                                                                    |
| φ <b>ι</b> ~ | Filtering                                                                                                    |
| 82           | %FS function (Full Scale)                                                                                                    |
| <b>+</b>     | Incremental mode using the arrows                                                                                                    |
| 4            | Error Condition<br>indicates open input or extreme over-range of instrument<br>(negative symbol with 6 dashes)<br>+ : indicates measurement is over- range of instrument<br>(positive symbol, colon and 5 dashes)<br>- : indicates measurement is under-range of instrument<br>(negative symbol, colon and 5 dashes) |
|              | Battery life indication                                                                                                    |
| 1088         | Acquisition in progress (the value on the right of the pictogram indicates the number of values recorded)                                                                                                    |

The table below provides a definition of each pictogram of the function keys

| Symbol     | Description               |
|------------|---------------------------|
| <b>→</b> I | Tab key                   |
|            | Open a drop-down list     |
|            | Close a drop-down list    |
| t          | Delete the selected item  |
| ×          | Clear the selection       |
| +          | Add the item being edited |

# B.1.5 Getting started (after power-up)

On power-up (inserting the batteries or pack of batteries), the device is automatically turned on (loading the software in the memory).

# B.1.6 Main characteristics

# B.1.6.1 Constant voltage measurement

| Gauge                | +100mV                    |  |
|----------------------|---------------------------|--|
| Resolution (display) | 1 μV or 0.01 °C or 0.01°F |  |
| Scope of range:      | -10 mV to + 100 mV        |  |
| Scaling              | yes                       |  |

# B.1.6.2 Resistance/temperature measurement The following gauges are available:

| Gauge                | 400 Ohm (for PT100)        | 3600 Ohm (for PT1000)       |  |
|----------------------|----------------------------|-----------------------------|--|
| Resolution (display) | 10 mΩ or 0.01 °C or 0.01°F | 100 mΩ or 0.01 °C or 0.01°F |  |
| Scope of range:      | 0 Ω to 400 Ω               | 0 Ω to 3600 Ω               |  |
|                      | -220°C to 850°c            | -220°C to 760°C             |  |
|                      | -220.00 °C to 850.00 °C    | -220.00 °C to 760.00°C      |  |
| Scaling              | yes                        | yes                         |  |

# B.1.6.3 Electrical characteristics not to be exceeded.

| Function        | Gauge        | Max Min | Z load |
|-----------------|--------------|---------|--------|
| V measurement   | 100mV        | 60 V    |        |
| Ohm measurement | 400 Ω/3600 Ω | 60 V    |        |

13

# TM630

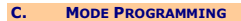

# C.1.1 Voltage or temperature measurement by thermocouple

- The function type selection (Thermocouple type) is made using the F1 key (Configuration menu).
- Using the navigation keys (↑ and ↓), position the cursor in the Function field.
- Confirm the latter using the VAL key.

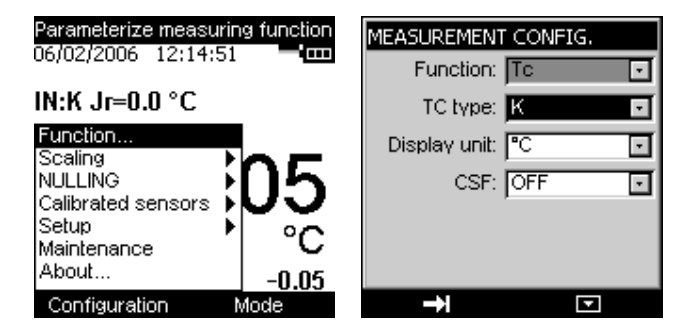

# In the **MEASUREMENT CONFIGURATION** menu, go to the **Function** field.

- Enter the **Function** field using the **F2** key.
- Using the navigation keys ( $\uparrow$  and  $\downarrow$ ), select the TC (for thermocouple) function type. Press VAL.

Position the cursor in the **TC type** field using the **F1** key.

- Enter the TC type menu using the F2 key.
- Choose the type of thermocouple (K,T, J...), using the navigation keys ( $\uparrow$  and  $\downarrow$ ).

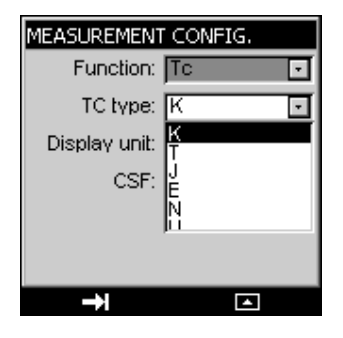

- Press VAL to confirm.
- Using the F1 key, define the Display unit by positioning the cursor on it.
- Enter the menu by pressing F2.
- Using the navigation keys (↑ and ↓), select the unit.
- Press VAL to confirm.

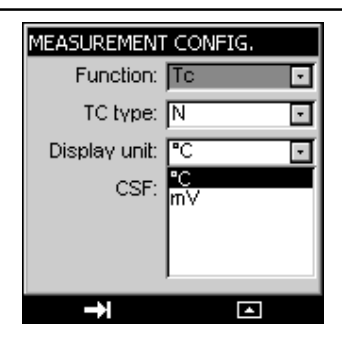

Attention, the choice of °C or °F is made in the Setup\Preferences\unit of temp menu

- Using the F1 key, define the CSF used by positioning the cursor on it.
- Enter the menu by pressing F2.
- Using the navigation keys (↑ and ↓), choose the CSF (OFF: None, ON: internal or programmed).
- Press VAL to confirm.
- Press VAL (again) to confirm the desired function and go back to the measurement screen.

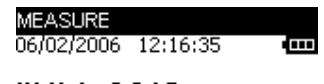

IN:N Jr=0.0 °C

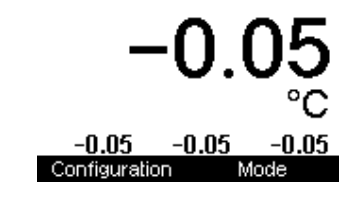

The **Measurement** mode makes it possible to display the Minimum (bottom left), Average (bottom center) and Maximum values (bottom right) from the last **Min/Max reset** command.

- Access this command by pressing the F2 key.
- Using the navigation keys (↑ and ↓), position the cursor in the **Min/Max reset** field.
- Confirm the latter using the VAL key.

Note:

16

Following a significant thermal shock, it is advisable to allow the device to stabilize its temperature to use the internal reference junction (CSF) with the utmost precision.

### C.1.2 Resistance or temperature measurement using resistive sensors

- The function type selection (Resistive sensor type) is made using the F1 key (Configuration menu).
- Using the navigation keys (1 and 1), position the cursor in the Function field.
   Confirm the latter using the VAL key.

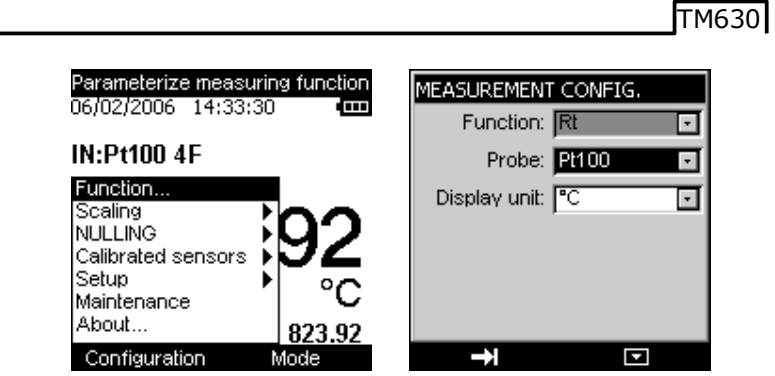

In the MEASUREMENT CONFIGURATION menu, go to the Function field.

- Enter the Function field using the F2 key.
- Using the navigation keys ( $\uparrow$  and  $\downarrow$ ), select the Rt (for resistive probe) function type. Press VAL.

Position the cursor in the **Probe** field using the **F1** key.

- Enter the Probe menu using the F2 key.
- Choose the type of sensor (PT50, PT100, PT200, etc.), using the navigation keys ( $\uparrow$  and  $\downarrow$ ).

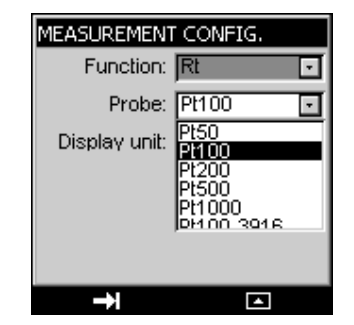

- Press VAL to confirm.
- Using the F1 key, define the Display unit by positioning the cursor on it.
- Enter the menu by pressing F2.
- Using the navigation keys (↑ and ↓), select the unit.
- Press VAL to confirm.

| MEASUREMENT   | CONFIG.   |   |
|---------------|-----------|---|
| Function:     | Rt        | · |
| Probe:        | Pt100     | ⊡ |
| Display unit: | °C        | ⊡ |
|               | °C<br>Ohm |   |
|               | 01111     |   |
|               |           |   |
|               | ,<br>     |   |
| $\rightarrow$ | <b></b>   |   |

TM630

Attention, the choice of °C or °F is made in the Setup\Preferences\Unit of temp. menu.

Press VAL (again) to confirm the desired function and go back to the measurement screen.

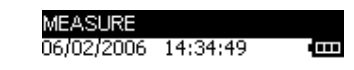

IN:Pt100 4F

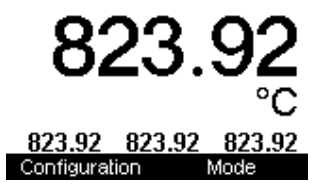

The **Measure** mode makes it possible to display the Minimum (bottom left), Average (bottom center) and Maximum values (bottom right) from the last **Min/Max reset** command.

- Access this command by pressing the F2 key.
- Using the navigation keys (↑ and ↓), position the cursor in the Min/Max reset field.
- Confirm the latter using the VAL key.

17

# ТМ630

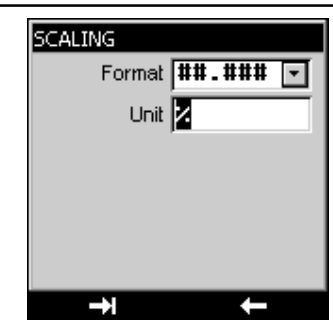

Once the parameters have been set, the scaling is automatically enabled. To disable it, enter the **Configuration/Scaling** menu, select **OFF** and confirm by pressing the **VAL** key.

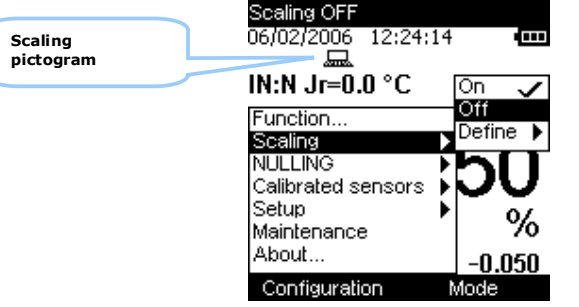

# D.2 Differential measurements

The relative measurement function available on the device makes it possible to cancel a constant or spurious value via programming. Selecting ON will null out the Defined parameter value. Selecting Tare will null the current value displayed and will update the **NULLING/Define..** box with the new value.

When the relative measurement function is enabled, the symbol  $\,\,$  is displayed on the measurement screen.

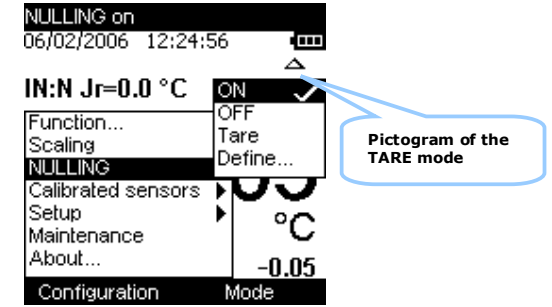

The **NULLING/define** menu makes it possible to program the value of the Tare (positive or negative). This value is subtracted from the measurements:

\_\_\_\_\_

20

# D. RELATED FUNCTIONS

# D.1 Scaling

The scale correction function performs conversion operations between the electrical values measured and the physical values converted.

This linearization operation makes it possible to correct the errors induced by non-linear sensor/converter systems.

The Scaling function allows definition of up to 11 correction values, i.e. 10 segments, in order to approach as much as possible the non-linear response curve, and to make the scale corrections according to each defined segment.

The pictogram I is displayed on the screen in the active window when the scaling function is enabled.

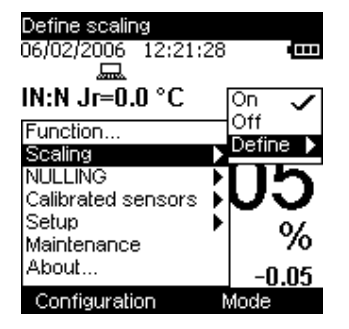

The **Define/list of points** menu makes it possible to program up to 10 lines of 2 values: X and Y = f(X). In measurement mode: X = Value measured and Y = Value Displayed.

The lines entered are sorted according to the X in increasing order, to scale an X-value, the device seeks the 2 lines n and m=n+1 which frame it, and extrapolates linearly:  $Y = Yn + (X-Xn) \times (Ym-Yn)/(Xm-Xn)$  Use the function keys to edit the points:

To add a line: enter X and Y, then press the function key. To select a line in a list, use the Up and Down navigation keys.

To select a line in a list, use the op and Down navigation k

To delete a selected line, use the 🔀 key.

To move from one field to the next, use the key.

| SCALING | Disulari |
|---------|----------|
|         | 000.000  |
| 0.000   | 0.000    |
| 100.000 | 100.00   |
|         |          |
|         |          |
|         |          |
|         |          |

The **Define/parameters** menu makes it possible to define the format (Number of digits displayed) and unit.

Value Displayed = Value measured - Value of the Tare

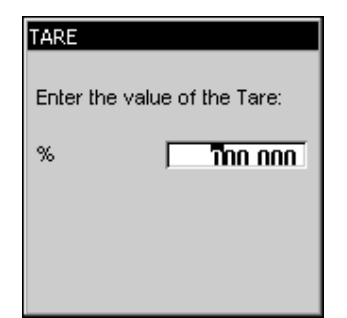

# D.3 Calibrated sensors

The calibrated sensors function of the device makes it possible to use sensors, the calibration (correction) coefficients of which are taken into consideration by the device during measurement.

- Using the F1 key, enter the Configuration menu.
- Select the Calibrated Sensors function, followed by one of the 5 available sensors.

| Calibrated sensors                                   |                                          |
|------------------------------------------------------|------------------------------------------|
| 06/02/2006 12:40:47                                  | 7 I <b></b>                              |
|                                                      | $\Delta$                                 |
| IN:K Jr=0.0 °C                                       | Sensor1                                  |
| Function<br>Scaling<br>NULLING<br>Calibrated sensors | Sensor2<br>Sensor3<br>Sensor4<br>Sensor5 |
| Setup<br>Maintenance<br>About                        | %<br>-0.050                              |
| Configuration                                        | Mode                                     |

Confirm (VAL key).

# TM630

•

.

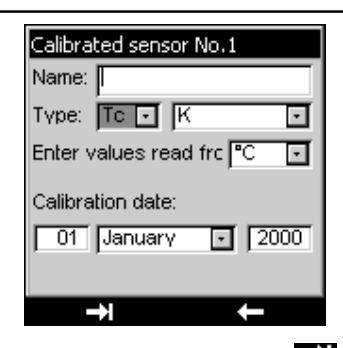

Enter the sensor information fields. Use the F1 function key (

| Calibrated sensor No.1  |
|-------------------------|
| Name: SONDE1            |
| Түре: Тс 🔹 К 🛛 💽        |
| Enter values read frc C |
| Calibration date:       |
| → ←                     |

Confirm your choice using the VAL key.

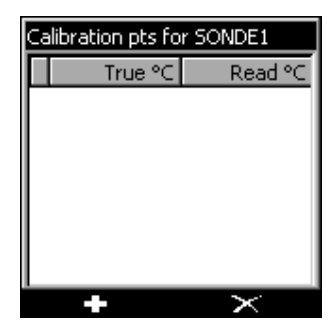

- To add a value in the table of calibration points, use the keys, enter the calibration points (real value and value read) then confirm using the VAL key.
- Repeat this operation for all the calibration points (maximum of 4).

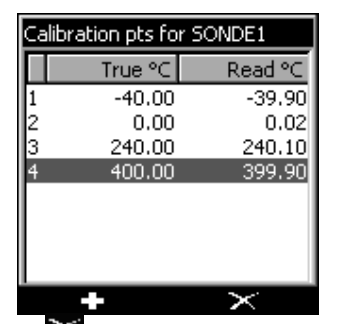

To delete a line, select it then use the 🜌 key.

To edit a line, select it then use the navigation key  $(\rightarrow)$  to make editing possible.

• Confirm using the VAL key to return to the measurement screen.

To ensure the measurements are made using the calibration coefficients defined earlier, go to the  ${\bf configuration}/{\bf function}$  menu.

• In the **thermocouple** field, select sensor1 (SONDE1-SENSOR1 below).

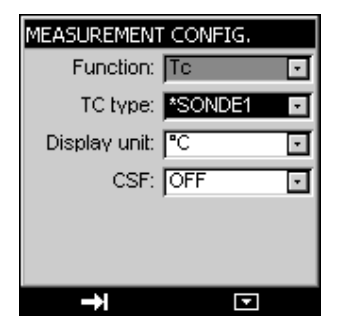

Note: the Calibrated sensors are at the top of the list and their name is preceded by an \*.

• Confirm the latter using the VAL key.

The chosen calibrated sensor is displayed in the measurement screen.

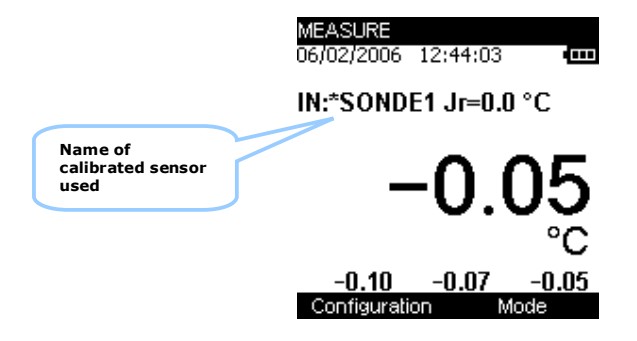

# TM630

#### D.4 Storage of acquisitions in progress.

The TM630 is designed to store 10,000 values in one or more acquisition bursts.

- Using the F2 key, enter the Mode menu.
- Select the **Memory** function.
- Confirm using the VAL key.

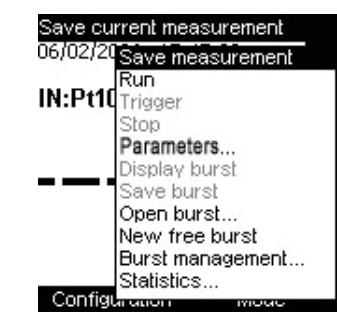

The drop-down list displays the following functions:

# Save MEASUREMENT:

Enable the triggering of an acquisition on a case-by-case basis.

If an acquisition has already been opened, then the following screen is displayed:

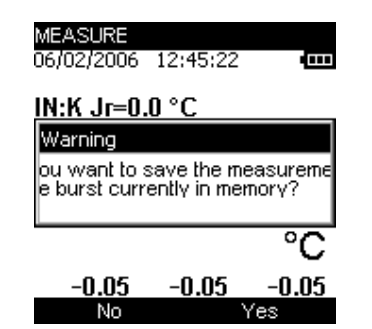

If you wish to save it, press the F2 key (YES) to confirm.

- You are then requested to enter the name of a file. Using the navigation keys (1 and 1), scroll down the letters.
- Using the navigation keys ( $\leftarrow$  and  $\rightarrow$ ), move the cursor by one position.
- Using the F2 key(), you can delete the characters entered

TM630

| Burst 'S.<br>Start da | ALVE':<br>ite:// 16: | :12:36 |
|-----------------------|----------------------|--------|
| N°                    | Time                 | °C     |
| 1»                    | 00:00:00.0           | 21.45  |
| 2                     | 00:00:00.9           | 21.84  |
| 3                     | 00:00:01.7           | 22.75  |
| 4                     | 00:00:02.9           | 23.39  |
| 5                     | 00:00:03.8           | 23.97  |
| 6                     | 00:00:04.7           | 24.49  |
| 7                     | 00:00:05.5           | 24.94  |
| 1                     | ×                    |        |

At this level, it is possible to

.

26

- display the trend curve entirely: press the F1 key (GRAPH).

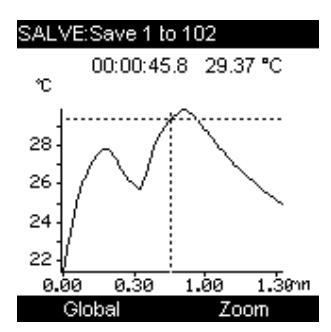

- or place markers so as to display in the form of a graph all the values included between these 2 markers. To do so, press the F2 key (...).

| Burst 'SALVE': |                        |       |  |
|----------------|------------------------|-------|--|
| Start da       | Start date:// 16:12:36 |       |  |
| _ N°           | Time                   | °C    |  |
| 1»             | 00:00:09.3             | 26.38 |  |
| 12             | 00:00:10.2             | 26.62 |  |
| 13             | 00:00:11.1             | 26.83 |  |
| 14             | 00:00:12.0             | 27.02 |  |
| 15             | 00:00:12.8             | 27.19 |  |
| 16             | 00:00:13.7             | 27.35 |  |
| 17             | 00:00:14.6             | 27.53 |  |
| 1              |                        |       |  |

- Using the navigation keys ( $\uparrow$  and  $\downarrow$ ), move the cursor to the value to be marked "value 1" and press the F1 key (1>>).
- For the second marker, press the F2 key (...) and using the navigation keys ( $\uparrow$  and  $\downarrow$ ), move the cursor to the value to be marked "value 2" and press the F1 key (2>>).

25

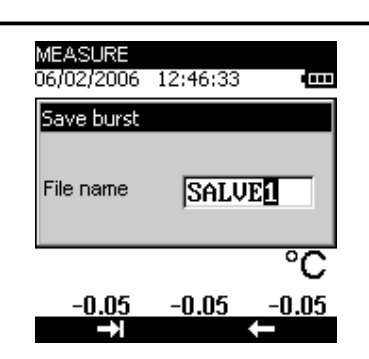

Once you have entered the file name, confirm by pressing the VAL key.

# RUN:

STOP:

Launches the storage of data following the parameters set in the "parameters" function. The pictogram is displayed on the measurement screen

# \_\_\_\_\_

٠

PARAMETERS: Allows you to define:

Stops the storage in progress.

- the size of the acquisition (max 10,000 values),
- the sampling period from 0.5 S to 30 Min,
- and the type of trigger (None, low level, high level).

If you have selected a low level or high level trigger, you must define the trigger level and the number of data to record after this trigger (Post-trigger).

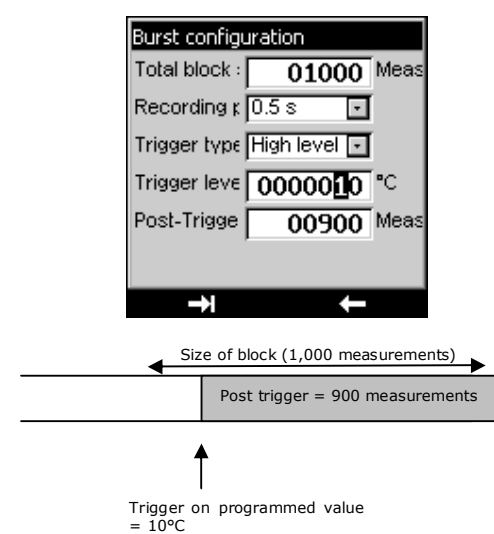

# **Display burst:**

You can display the burst in the form of a table of values or a trend curve.

|         | TM630 |
|---------|-------|
| SALVE': |       |

|    | Jurst 'S | ALVE':     |        | E   | lurst 'SA | ALVE:      |        |
|----|----------|------------|--------|-----|-----------|------------|--------|
| 02 | Start da | ate:// 16  | :12:36 | 5   | Start dat | e:// 16    | :12:36 |
| l  | _ N°     | Time       | °C     |     | N°        | Time       | °C     |
|    | 1»       | 00:00:07.3 | 25.70  |     | 14        | 00:00:12.0 | 27.02  |
| I  | 10       | 00:00:08.2 | 26.12  | - 1 | 15        | 00:00:12.8 | 27.19  |
| l  | 11       | 00:00:09.3 | 26.38  | - 1 | 16        | 00:00:13.7 | 27.35  |
| l  | 12       | 00:00:10.2 | 26.62  |     | 17        | 00:00:14.6 | 27.53  |
| l  | 13       | 00:00:11.1 | 26.83  | - 1 | 18        | 00:00:15.8 | 27.66  |
| l  | 14       | 00:00:12.0 | 27.02  |     | 19        | 00:00:16.6 | 27.77  |
|    | 15       | 00:00:12.8 | 27.19  | I   | 2»        | 00:00:17.5 | 27.82  |
|    | 1        | »          |        |     | 2×        | >          |        |

In this particular example, the graph will display values included between positions 10 and 20.

•

Press the F2 key twice (...), to reach the GRAPH function, then press F1 to confirm.

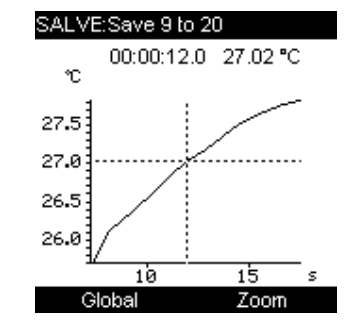

At this level, you can display the whole curve or a zoom around the cursor. The cursor is moved using the navigation keys ( $\leftarrow$  and  $\rightarrow$ ).

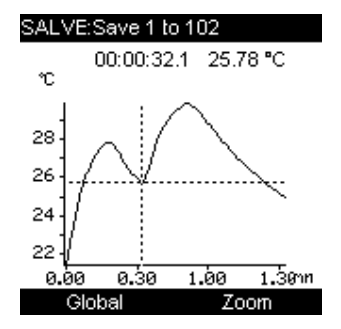

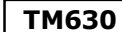

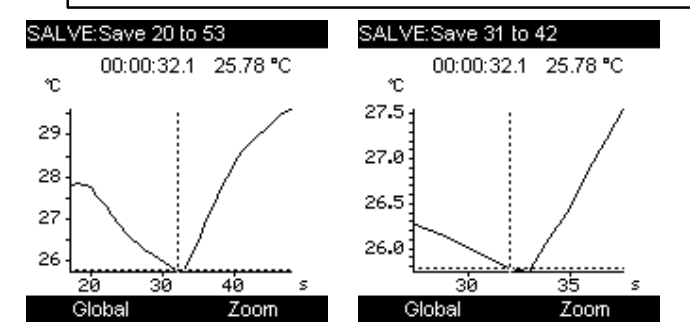

Press CLEAR to return to the table of values.

At this level, you can find out some statistics on the measurements made (Minimum, Maximum, Average and Standard Deviation).

• Press the F2 key three times (...) followed by the F1 key (STAT).

| Burst 'SAL'  | √E':       |             |
|--------------|------------|-------------|
| Statistics f | or measure | ements 1 to |
| N°           |            | °C          |
| 1            | Min:       | 21.45       |
| 57           | Max:       | 29.86       |
|              | Avg.:      | 27.0829     |
|              | Ect        | 1.72111     |
|              |            |             |
|              |            |             |
|              |            |             |
|              | Mea:       | surements   |

- Press F2 (measurements) to return to the table of values.
   Press CLEAR to guit the storage function.
- .....
- Record burst:

This function makes it possible to record the burst in the memory.

- You are then requested to enter the name of a file. Using the navigation keys (1 and 1), scroll down the letters.
- Using the navigation keys (← and →), move the cursor by one position.

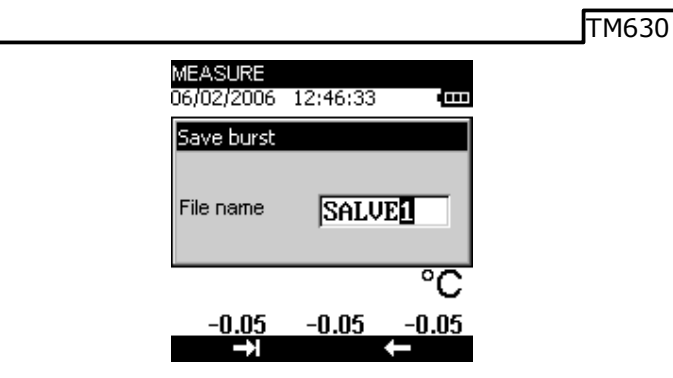

Once you have entered the file name, confirm by pressing the VAL key. •

# Open burst:

Allows you to choose a specific burst from the list and to open it to display the values. At this level, you can obtain information on the acquisition burst, such as the number of measurements, the date of acquisition, the sensor used, etc.

# New free burst:

Allows you to start a new acquisition burst. If a burst is under way, you will be requested to save it.

#### Burst management:

Allows you to display all the bursts recorded. At this level, you can delete one or all bursts.

#### Statistics:

Allows you to find out the number of bursts recorded, the number of bytes free as well as the number of measurements that can be recorded.

TM630

#### PARAMETER SETTINGS Ε.,

#### E.1 Contrast adjustment

In the CONFIGURATION/SETUP menu, you can adjust the display contrast.

- Access this menu using the F1 key.
- Select the **Setup** field using the navigation keys ( $\uparrow$  and  $\downarrow$ ), then confirm.
- Select the **Contrast** field using the navigation keys ( $\uparrow$  and  $\downarrow$ ), then confirm. . ٠
- Using the navigation keys ( $\leftarrow$  and  $\rightarrow$ ), modify the contrast as required.

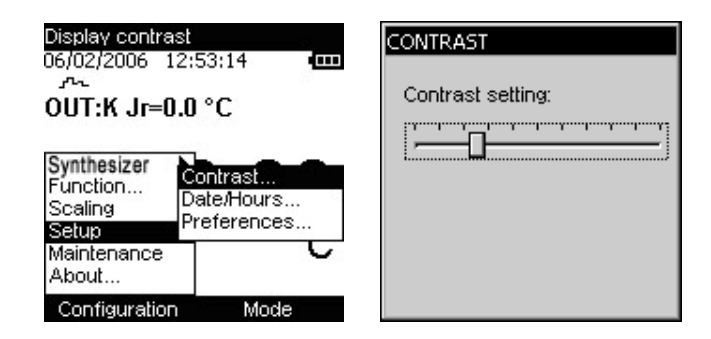

#### Date and time setting E.2

In the CONFIGURATION/SETUP menu, you can set the time and date.

- Access this menu using the F1 key.
  Select the Setup field using the navigation keys (↑ and ↓), then confirm.
- Select the **Date/Time** field using the navigation keys ( $\uparrow$  and  $\downarrow$ ), then confirm.

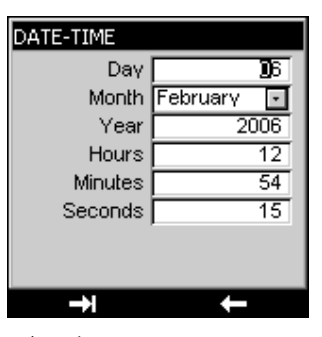

- Use the navigation keys ( $\uparrow$  and  $\downarrow$ ) to modify the various parameters. ٠
- Use the navigation keys ( $\leftarrow$  and  $\rightarrow$ ) to go to the next field.
- Press VAL to confirm.

### E.3 "Preferences" setting.

### E.3.1 Filtering setting.

In the event of noisy measurements, you can filter the latter to make the value displayed on the screen more stable.

- Access this menu using the **F1** key (configuration menu).
- Select the Setup field using the navigation keys (↑ and ↓), then confirm.
- Select the **Preferences** field using the navigation keys (↑ and ↓), then confirm.
- Select the Filtering field by pressing the F1 key.
- Four filtering values are available (OFF, 0.5s, 1s and 2s). Select these values using the navigation keys (↑ and ↓).
- Confirm by pressing the VAL key.

### E.3.2 Display resolution setting.

In the **CONFIGURATION/SETUP/PREFERENCE** menu, you can select the desired display resolution:

- Access this menu using the F1 key.
- Select the **Setup** field using the navigation keys ( $\uparrow$  and  $\downarrow$ ), then confirm.
- Select the **Preferences** field using the navigation keys ( $\uparrow$  and  $\downarrow$ ), then confirm.
- Select the **Resolution** field by pressing the F1 key.

Three types of resolution are available: high (res=1 $\mu$ V), medium (res=10 $\mu$ V) and low (res=100 $\mu$ V). • Select this resolution using the navigation keys (1 and 1).

Confirm by pressing the VAL key.

# E.3.3 Backlight duration setting.

In the same menu (**CONFIGURATION/SETUP/PREFERENCE**), you can control the duration of the backlight (manual, 10s or 1min). Press the **ON/OFF** key briefly to turn on the backlight for the selected duration (10s or 1min). Press it again briefly to start the timing or to turn off the backlight when in **manual** mode.

- Access this menu using the F1 key.
- Select the **Setup** field using the navigation keys ( $\uparrow$  and  $\downarrow$ ), then confirm.
- Select the Preferences field using the navigation keys (↑ and ↓), then confirm.
- Select the Lighting field by pressing the F1 key.
- Choose the manual or timed mode using the navigation keys ( $\uparrow$  and  $\downarrow$ ).
- Confirm by pressing the VAL key.

#### E.3.4 "Key beeping" setting.

In the **CONFIGURATION/SETUP/PREFERENCE** menu, you can emit a beeping sound every time a key is pressed:

- Access this menu using the F1 key.
- Select the Setup field using the navigation keys (↑ and ↓), then confirm.
- Select the **Preferences** field using the navigation keys ( $\uparrow$  and  $\downarrow$ ), then confirm.
- Select the Key Beeping field using the F1 key.
- Using the navigation keys (↑ and ↓), select the ON or OFF mode then confirm by pressing the VAL key (if the parameter settings are completed or go to the next field using the F1 key).

# тм630

# E.3.5 Language setting

In the **CONFIGURATION/SETUP/PREFERENCES** menu, the interface language can be selected from English, French, German, Italian or Spanish.

- Access this menu using the F1 key.
- Select the **Setup** field using the navigation keys ( $\uparrow$  and  $\downarrow$ ), then confirm.
- Select the Preferences field using the navigation keys (↑ and ↓), then confirm.
- Select the LANGUAGE field using the F1 key.
- Using the navigation keys (1 and 4), select your desired language then confirm by pressing the VAL key (if the parameter settings are completed or go to the next field using the F1 key).

### E.3.6 Temperature unit setting

In the **CONFIGURATION/SETUP/PREFERENCES** menu, you can choose the temperature unit that will be displayed.

- Access this menu using the F1 key.
- Select the **Setup** field using the navigation keys ( $\uparrow$  and  $\downarrow$ ), then confirm.
- Select the **Preferences** field using the navigation keys ( $\uparrow$  and  $\downarrow$ ), then confirm.
- Select the TEMP unit field using the F1 key.
- Using the navigation keys (↑ and ↓), select the desired unit then confirm by pressing the VAL key.

#### E.4 "Maintenance" menu

As part of the follow-up on measurement quality, the user may be asked to perform a regular check of the performance levels.

This check must take into consideration the customary measurement precautions. The following instructions should be followed.

Any handling operations should be performed in the following reference conditions:

- Temperature of the room:  $23^{\circ}C \pm 1^{\circ}C$ .
- Relative humidity: 45 % to 75 %.

Following this check, should the user find that one or more characteristics of the device are outside the tolerances specified in chapter **G**, said user may:

- Either proceed with the appropriate adjustment, according to the following procedure, which
  requires equipment which features at least the same performance levels as the one used for the
  previous check.
  - Or return the device to the following address for checking and adjustment.

If service or re-certification of your instrument is needed, please contact us via phone, fax or e-mail, for a Return Material Authorization (RMA) number.

If the unit is to be returned, it is preferable to use the original packaging and return with transportation charges prepaid.

# Wahl Instruments, Inc.

234 Old Weaverville Road

Asheville, NC 28804-1228

Phone: 828-658-3131

Fax: 828-658-0728

Email : rma@palmerwahl.com

# E.4.1 Adjustment from the Maintenance menu

The TM630 may be adjusted using an instrument with a precision of more than 50 ppm. To adjust the device, go to the **Configuration\Maintenance** menu, enter the password 9456 and then press the **VAL** key.

| ENTER MAIN                                | e: 945                                                                                                    |             |
|-------------------------------------------|----------------------------------------------------------------------------------------------------|-------------|
| Maintenance Menu<br>06/02/2006 12:55:31 0 | INITIALIZE EEPROM<br>06/02/2006 12:55:5                                                                            | 53 <b>(</b> |
|                                           | Init EEP<br>Measurement<br>Offsets Ohms<br>Self-adjustments<br>Transmission<br>Csf measurement<br>Calibration date |             |
| ADJUSTMENT Fin                            | ADJUSTMENT                                                                                                    | Fin         |

Using the F1 function key, open the menu to access the following functions:

# Init EEP:

Allows you to initialize part of the EEPROM (Calibrated Sensors Coefficient)

# Measurement:

Allows you to access the gauge adjustment function (stated as 100 mV).

TM630

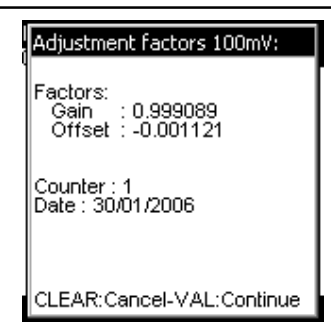

The 1<sup>st</sup> screen indicates the gain and offset correction value found for the adjustment of this gauge. The counter indicates the number of adjustments the device has undergone with the date of the last adjustment.

To perform an adjustment:

Press the VAL key.

| Adjustment 100mV: Point 1                                          |
|--------------------------------------------------------------------|
| Apply a calibration signal<br>of 0 mV.<br>Indicate its exact value |
| Value applied:                                                     |
| <b>10.0000</b> mV                                                  |
| CLEAR:Cancel-VAL:Continue                                          |

The adjustment is performed in 2 points, around 0V and 100 mV. Apply the calibration signal every time it is requested, and enter the value of this calibration signal in the "Value Applied" field.

• Confirm each step using the VAL key.

### Measurement CSF:

This function allows you to adjust the Cold Junction Compensation (CSF). You need to know precisely what the temperature of the reference thermocouple used is, and the latter must be a type K thermocouple.

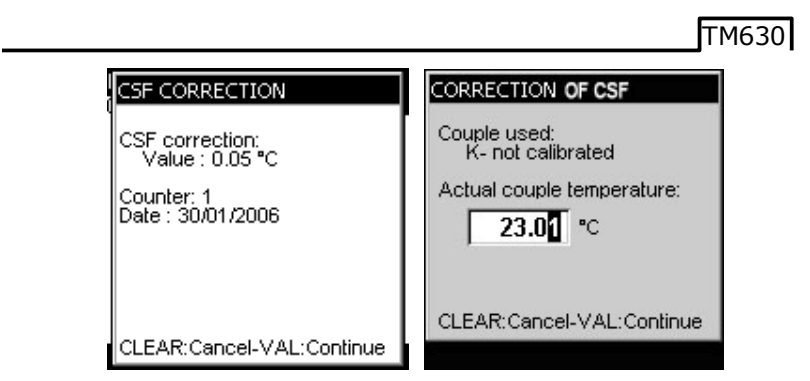

# Calibration date:

Should the device undergo calibration, you can enter the date of this calibration and the certificate reference number.

| Calibration | n information |    |
|-------------|---------------|----|
| Day         |               | 6  |
| Month       | February      | •  |
| Year        | 200           | )6 |
| Ref of ce   | rtificate:    |    |
| CERTIF 966  |               |    |
| →           | +             |    |

# E.5 "About the instrument" menu

In the Configuration/Setup/About menu, you can find out:

- The instrument part number
- The Serial number
- The software version
   The name of the company
- The name of the company
   The calibration date
- The calibration date
   The date of adjustment

| ABOUT THE INS                                                                      | TRUMENT                          |
|------------------------------------------------------------------------------------|----------------------------------|
| TME                                                                                | 330                              |
| Serial number:                                                                     | A A                              |
| - A.00.00                                                                          | 97-5<br>ON:                      |
| Date:<br>- of adjustment<br>- of calibration:<br>Ref of certificat<br>- CERTIF 866 | : 02/12/2005<br>10/01/2006<br>e: |
| COPYRIGHT                                                                          | WAHL - 2005                      |

TM630

E.

# SOFTWARE UPDATE

The software is updated by the UPG32 program available from Palmer Wahl. To find out which version of the firmware is installed in your unit, use the **Configuration**  $\rightarrow$  **About** menu.

The quickest way to find out if an update is available is to contact Customer Service at Palmer Wahl.

To update the firmware, proceed as follows:

- 1. If necessary, install on the PC the USB driver for communication with Wahl instruments.
- 2. Disconnect the leads connected to the measurement and simulation terminals.
- 3. Connect the instrument to the PC using the USB lead.
- 4. Download and run the firmware update program.
- 5. Select the language then the file containing the firmware and download in the first stage.

| Upgrading instruments                                                                                                    | Þ   |
|----------------------------------------------------------------------------------------------------|-----|
| Welcome to the instruments upgrading                                                                                        | )   |
| This program will try to upgrade the instrument<br>connected to the PC serial port, according to<br>of the following files: | one |
| Upgrading files list:                                                                                                    |     |
| 45154A00.hex                                                                                                    |     |
| Continue Exit Ab                                                                                                    | out |

6. Choose the communication parameters that match the parameters of the TM630. The communication port used is a virtual port which does not correspond to a physical port on your computer. The other parameters to be selected are defined in the diagram below.

| C       | COM1      |                              |
|---------|-----------|------------------------------|
| 600     | COM2      | Cancel                       |
| 0 1200  | COM3      |                              |
| C 2400  | COM4      | <u> </u>                     |
| 2400    | Data Bits | Stop Bits                    |
| 0 4800  | 07 08     | ●1 ○ 2                       |
| 9600    | Paritu    | Handshaka                    |
| 0 19200 | C =       | G II III                     |
| C 00400 | Even      | <ul> <li>Xon/Xoff</li> </ul> |
| 38400   | Odd Odd   | O Hardware                   |
| 57600   | None      | None                         |
| 115200  | C Ignored |                              |

7. Confirm the update by pressing "OK" and wait for the firmware to load into the unit.

# G. TECHNICAL SPECIFICATIONS

The precision expressions mentioned herein apply from + 18°C to + 28°C, unless otherwise specified, and are expressed in  $\pm$  (n % R + C) where R = Reading and C = Constant expressed in practical units, for a confidence interval of 95%.

They apply to a device positioned in the reference conditions defined below: Prior power-up of the device for temperature adjustment for 10 minutes Following a significant thermal shock, it is advisable to allow the device to stabilize its temperature to use the internal reference junction (CSF) with the utmost precision.

The precision includes the precision of the reference calibrations, the non-linearity, hysteresis, repetitiveness and long-term stability over the time period mentioned.

# G.1 Measurement Function

Rated maximum voltage in common mode: 60 VDC or VAC.

# G.1.1 Constant voltage

The voltage measurement is made by configuring the device as follows:

Thermocouple: indifferent. Unit: mV. CSF: OFF.

| Gauge  | Scope of<br>measurement | Resolution<br>(min) | Precision / 1year |
|--------|-------------------------|---------------------|-------------------|
| 100 mV | -10 mV to 100mV         | 1 µV                | 0.020% R + 3 µV   |

Temperature coefficient < 15 ppm R /°C from 0°C to 18°C and from 28°C to 50 °C.</li>

• Rin = 1 M  $\Omega + / -1\%$ 

# G.1.2 Temperature by thermocouple.

Type of sensors:

- Standardized in accordance with CEI 584-1/1995 (Thermocouples K, T, J, E, S, B, N).
- In accordance with Din 43710 (thermocouples U and L).

- In accordance with the HOSKINS table (thermocouple C).

- In accordance with the ENGELHARD table (platinum thermocouple).

| Sensor | Scope of measurement | Resolution | Precision / 1 year |
|--------|----------------------|------------|--------------------|
| К      | - 250 to - 200°C     | 0.20°C     | 0.90°C             |
|        | - 200 to - 120°C     | 0.10°C     | 0.3°C              |
|        | - 120 to - 50°C      | 0.05°C     | 0.02 % R + 0.12°C  |
|        | -50 to + 1 372°C     | 0.05°C     | 0.02 % R +0.11°C   |
| Т      | - 250 to - 200°C     | 0.2°C      | 0.80°C             |
|        | - 200 to - 50°C      | 0.05°C     | 0.25°C             |
|        | - 50 to + 400°C      | 0.05°C     | 0.02 % R +0.09°C   |
| J      | - 210 to - 200°C     | 0.05°C     | 0.30°C             |
|        | - 200 to - 120°C     | 0.05°C     | 0.25°C             |
|        | - 120 to + 60°C      | 0.05°C     | 0.020 % R + 0.11°C |
|        | + 60 to + 1 200°C    | 0.05°C     | 0.020 % R + 0.09°C |
| E      | - 250 to - 200°C     | 0.1°C      | 0.55°C             |
|        | - 200 to - 100°C     | 0.05°C     | 0.20C              |
|        | - 100 to + 450°C     | 0.05°C     | 0.020 % R + 0.07°C |
|        | + 450 to + 1 000°C   | 0.05°C     | 0.020 % R + 0.05°C |

| Sensor    | Scope of measurement | Resolution | Precision / 1 year                          |
|-----------|----------------------|------------|---------------------------------------------|
| R         | - 50 to + 150°C      | 0.50°C     | 0.95°C                                      |
|           | + 150 to + 550°C     | 0.20°C     | 0.40°C                                      |
|           | + 550 to + 1 768°C   | 0.10°C     | 0.020 % R + 0.30°C                          |
| S         | - 50 to + 150°C      | 0.5°C      | 0.85°C                                      |
|           | + 150 to + 550°C     | 0.2°C      | 0.020 % R + 0.4°C                           |
|           | + 550 to + 1 768°C   | 0.1°C      | 0.020 % R + 0.3°C                           |
| В         | + 400 to + 900°C     | 0.2°C      | 0.95°C                                      |
|           | + 900 to + 1 820°C   | 0.1°C      | 0.50°C                                      |
| U         | - 200 to - 100°C     | 0.05°C     | 0.35°C                                      |
|           | - 100 to + 600°C     | 0.05°C     | 0.20°C                                      |
| L         | - 200 to - 100°C     | 0.05°C     | 0.30°C                                      |
|           | - 100 to + 900°C     | 0.05°C     | 0.20°C                                      |
| С         | - 20 to + 900°C      | 0.1°C      | 0.30°C                                      |
|           | + 900 to + 2 310°C   | 0.1°C      | 0.020 % R+ 0.15°C                           |
| N         | - 240 to - 190°C     | 0.2°C      | 0.60°C                                      |
|           | - 190 to - 110°C     | 0.1°C      | 0.25°C                                      |
|           | - 110 to - 0°C       | 0.05°C     | 0.15°C                                      |
|           | + 0 to + 1 300°C     | 0.05°C     | 0.020 % R + 0.07°C                          |
| Platinum  | - 100 to + 1 400°C   | 0.05°C     | 0.3°C                                       |
| Мо        | 0 to + 1 375°C       | 0.05°C     | 0.020 %R + 0.10°C                           |
| NiMo/NiCo | - 50 to + 1 410°C    | 0.05°C     | $0.020 \%\text{R} \pm 0.35^{\circ}\text{C}$ |

The precision is guaranteed for a reference junction (JR) at 0°C.

With the use of the internal JR (except for thermocouple B), add an additional uncertainty of  $0.3^{\circ}$ C to  $0^{\circ}$ C. For the other temperatures, it is a good idea to take into consideration the sensitivity of the thermocouple at the temperature (T) considered, namely an additional uncertainty of  $0.3^{\circ}$ C\*S( $0^{\circ}$ C)/S(T).

- Temperature coefficient: < 10 % of precision/°C.</li>
- You can, except for thermocouple B, choose the location of the reference junction by programming it on the keyboard:

external at 0°C,

- internal (temperature compensation at the device terminals).
- by programming the temperature.

### G.1.3 Resistance

TM630

The resistance measurement function is obtained by configuring the device as follows:

Sensor: PT100 and Unit: Ohm for the 400 Ohm gauge. Sensor: PT1000 and Unit: Ohm for the 3600 Ohm gauge.

| Gauge    | Scope of      | Resolution | Precision / 1year |
|----------|---------------|------------|-------------------|
|          | measurement   | (min)      |                   |
| 400 Ohm  | 0 Ω to 400 Ω  | 10 mΩ      | 0.012% R + 10 mΩ  |
| 3600 Ohm | 0 Ω to 3600 Ω | 100 mΩ     | 0.012% R+100 mΩ   |

Temperature coefficient < 10 ppm R/°C from 0°C to 18°C and from 28°C to 50 °C.

- Automatic wiring diagram detection: 2 wires, 3 wires or 4 wires.
- In the 2-wire assembly, the measurement includes the line resistances.
- In the 3-wire assembly, add the line resistances imbalance.
- Measurement current 0.65mA

### G.1.4 Temperature by resistive sensors.

| Sensor                     | Scope of measurement | Resolution | Precision / 1year |
|----------------------------|----------------------|------------|-------------------|
| Pt 50 ( $\alpha$ = 3851)   | - 220°C + 850°C      | 0.01°C     | 0.012 % R+ 0.06°C |
| Pt 100 ( $\alpha = 3851$ ) | - 220°C + 850°C      | 0.01°C     | 0.012 % R+ 0.05°C |
| Pt 100 ( $\alpha = 3916$ ) | - 200°C + 510°C      | 0.01°C     | 0.012 % R+ 0.05°C |
| Pt 100 (α = 3926)          | - 210°C + 850°C      | 0.01°C     | 0.012 % R+ 0.05°C |

38

| Pt 200 ( $\alpha$ = 3851)    | - 220°C + 1,200°C | 0.01°C | 0.012 % R+ 0.12°C |
|------------------------------|-------------------|--------|-------------------|
| Pt 500 ( $\alpha = 3851$ )   | - 220°C + 1,200°C | 0.01°C | 0.012 % R+ 0.07°C |
| Pt 1,000 ( $\alpha = 3851$ ) | - 220°C + 760°C   | 0.01°C | 0.012 % R+ 0.05°C |
| Ni 100 ( $\alpha = 618$ )    | - 60°C + 180°C    | 0.01°C | 0.012 % R+ 0.03°C |
| Ni 120 ( $\alpha = 672$ )    | - 40°C + 205°C    | 0.01°C | 0.012 % R+ 0.03°C |
| Ni 1,000 (α = 618)           | - 60°C + 180°C    | 0.01°C | 0.012 % R+ 0.03°C |
| Cu 10 (α = 427)              | - 70°C + 150°C    | 0.10°C | 0.012 % R+ 0.18°C |
| Cu 50 (α = 428)              | - 50°C + 150°C    | 0.01°C | 0.012 % R+ 0.06°C |

For negative temperatures, use the value displayed R and not its absolute value. Temperature coefficient: < 10 % of precision/°C. The above precision is given for a 4-wire connection to the temperature sensor. You should also take into consideration the actual error of the temperature sensor used, as well as the conditions of its setup. Measurement current: 0.65 mA